# **Two-factor Authentication**

Require two-factor authentication for all users to add an extra layer of security to your company's account.

Who Can Do This? Master admins can require two-factor authentication.

To require two-factor authentication company-wide:

**1** Go to Admin / Settings by clicking your name in the upper right corner, then [Admin / Settings].

2 Scroll down to the *Feature Settings* section.

3 Check [Require two-factor authentication].

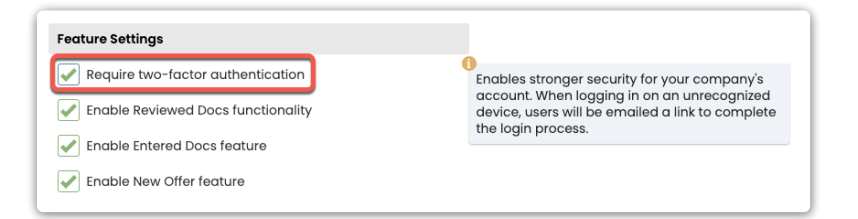

4 Click [Save Settings]. From now on, all your company's users (who are not opted out) will need to provide the two-factor security code before they can successfully log into Pipeline.

#### Opt Yourself Out of Two-factor Authentication

Opt yourself out of two-factor authentication when it's required company-wide.

Who Can Do This? Master admins can opt out of two-factor authentication.

To opt yourself out of two-factor authentication:

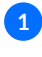

1 Go to your Personal Profile by clicking your name in the upper right corner, then [Personal Profile].

2 Check [Opt-out of two-factor authentication].

| Search address, mis, agent, seller, buyer          | C (n) Transactions Tasks Unassigned Unreviewed Reports Re | ference |
|----------------------------------------------------|-----------------------------------------------------------|---------|
| Personal Profile<br>Email Templates                | Personal Profile<br>License #: 22-0001                    |         |
| Your Commissions                                   | Your Login Information                                    |         |
| Integrations                                       | Your Email Address                                        |         |
| Zapier                                             | hollis+dev@paperlesspipeline.com                          |         |
| DocuSign                                           | Current Password                                          |         |
| Your Info                                          | New Password                                              |         |
| Hollis Holcomb<br>hollis+dev@paperlesspipeline.com | Retype New Password                                       |         |
| Master Admin                                       |                                                           |         |
| Your Permissions                                   | Opt-out of two-factor authentication                      |         |
| Master Admin (account-wide, unlimited access ())   | Your Contact Information                                  |         |
| Legal Stuff                                        | Payable LLC or Corp                                       |         |
| Terms of Service                                   |                                                           |         |

3 Click [Save Settings].

## Opt Individual Users Out of Two-factor Authentication

Opt individual users out of two-factor authentication when it's required company-wide.

Who Can Do This? Master admins can opt individual users (except other master admins) out of two-factor authentication.

To opt an individual user out of two-factor authentication:

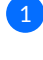

1 Edit the user's profile. Learn how to Edit a User Profile →

2 Check [Opt-out of two-factor authentication].

| Search address, mls, agent, seller, buye | v Q m Transactions Tasks Unassigned Unreviewed Reports Reference                         |
|------------------------------------------|------------------------------------------------------------------------------------------|
| ← Go back to Manage Users                | Edit User Robert Zimmerman                                                               |
|                                          | Unassigned docs maildrop address for Robert: 1237051-999864-x@docs.paperlesspipeline.com |
| – People                                 | User Information Connec                                                                  |
| Manage Locations                         | User information                                                                         |
| Manage Users                             | First Name *                                                                             |
| 5                                        | Robert                                                                                   |
| - Customize                              | Last Name*                                                                               |
| Company Settings                         | Zimmerman                                                                                |
| Transaction Statuses                     | Email Address*                                                                           |
| Transaction Labels                       | hollis+agentrz@paperlesspipeline.com                                                     |
| Document Labels                          | Phone                                                                                    |
| Document Names                           | 202-555-0183                                                                             |
| Lead Sources                             | Primary Location*                                                                        |
|                                          | Paperless Real Estate                                                                    |
| – Templates                              | Role *                                                                                   |
| Business Holidays                        | Agent                                                                                    |
| Checklists                               |                                                                                          |
| Break Apart Docs                         | Make this user the primary administrator for this location                               |
|                                          | Send daily email with upcoming tasks to this user                                        |
| – Financials                             | Include this user in the staff recipients section of Notes                               |
| Agent Fees                               |                                                                                          |
| Client Fees                              | Opt-out of two-factor authentication                                                     |
| Deductions                               | + License # and Other Info                                                               |
| Commission Basis                         |                                                                                          |
|                                          | Commission Percent, Cap, & Notes, Payable Corp, Start                                    |
| + Backups                                | Date                                                                                     |
| – Billing                                | User Status                                                                              |
| Libarade / Downarade                     | Active                                                                                   |

**3** Click [Update User].

## Log In Using Two-factor Authentication

Log into Paperless Pipeline using two-factor authentication when your company requires it.

Who Can Do This? Anyone whose company requires it must log in using two-factor authentication (unless they are opted out).

To log into Pipeline when two-factor authentication is turned on:

#### 1 Log into Paperless Pipeline as normal. Here's how $\rightarrow$

After logging in, you will be prompted to enter a security code. The security code will be sent to your Pipeline login email address.

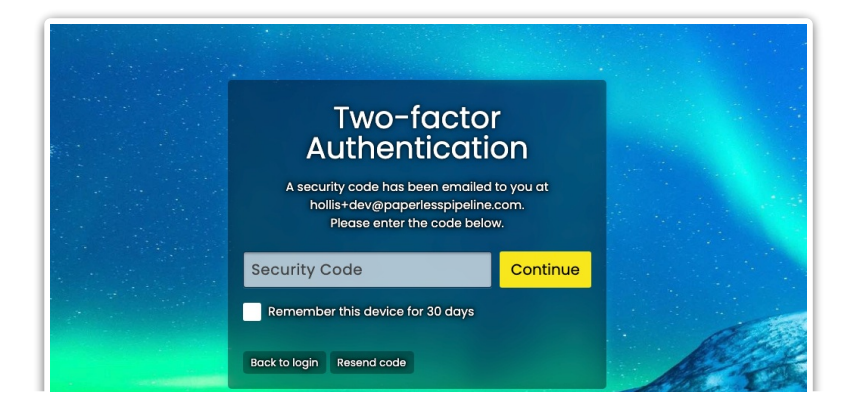

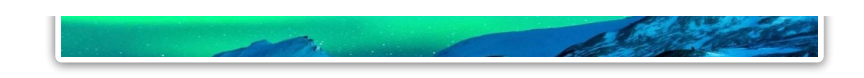

**2 Open the email** you receive, then either:

- Click the link at the bottom of the email to continue logging in.
- Or return to Pipeline and enter the security code from the email.

| Paperless Pipeline <system@dev.pa<br>to hollis+dev +</system@dev.pa<br> | perlesspipeline.com>                                                                                                    | 10:05 AM (30 minutes ago) | ជ | ¢ |  |
|-------------------------------------------------------------------------|----------------------------------------------------------------------------------------------------|---------------------------|---|---|--|
| 7                                                                       | Your Paperless Pipeline Security Code<br>Hi Holls,<br>Your security code is:<br>872973<br>Or click the following line:<br>https://dev.paperlesspipeline.com/accounts/vent/s-account/?code=872973 |                           |   |   |  |
|                                                                         | If you did not request a security code, please contact your account administrator.                                                                                                    |                           |   |   |  |
|                                                                         | Log in to your account                                                                                                    |                           |   |   |  |

3 Optionally, check [Remember this device for 30 days] to log in from this device without entering a security code for 30 days.

4 Click [Continue] to log in.